## Setting a Static IP - Windows 10

1. Click on Start and type in "Control Panel"

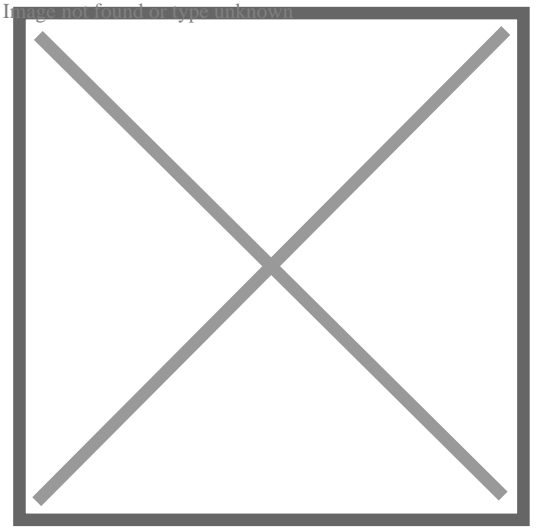

2. Click on **Network and Internet** (If **Control Panel** is set to icon view, go to **Step 3**) mage not found or type unknown

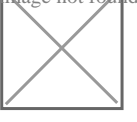

3. Click on **Network and Sharing Centre** 

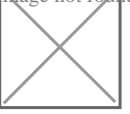

4. Click on **Change Adapter Settings** (Located on the left menu)

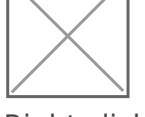

5. Right click on the **Ethernet** adapter and select properties

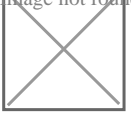

6. Click on Internet Protocol version 4

so it is highlighted then click the properties button

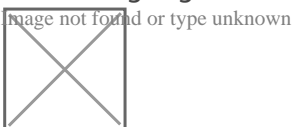

7. Click the bubble next to **Use the following IP** Trage not found or type unknown

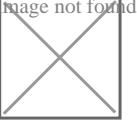

8. Enter the details provided by BarWeb Support staff and click  ${\bf OK}$ 

Revision #1

Created Tue, Aug 20, 2019 4:41 AM by Zachary Cash

Updated Tue, Aug 20, 2019 4:43 AM by Zachary Cash